## Troubleshooting in Whova

- If you are unable to log into Whova, check which email address you used to register for the 2023 Human Trafficking Summit and make sure you input the same email address.
- If you previously used Whova but cannot log in, try resetting your password.
- To ensure maximum capability, close all other browsers, tabs or apps.
- If you are using the web platform (in other words, if you are not on a separate Whova app on a device such as your phone), use Google Chrome as your browser. Whova says its website version functions best on Chrome.
- If a workshop isn't loading, check your Wi-Fi or internet connection.
- If you are using the web platform and it says a workshop video can't be played for security reasons, try:
  - Logging into Whova on another browser or refreshing your browser.
  - If you are receiving pop-up messages from anti-virus/security software, temporarily allow whatever is being blocked. If you are viewing from employer-provided equipment and do not have that ability, contact your IT team to allow Whova-related activities.
  - If security software doesn't seem to be the problem, in Chrome, open a new browser window and paste into the search bar: chrome://settings/cookies. Choose the option "allow all cookies." You can turn this setting off again after participating in the summit.